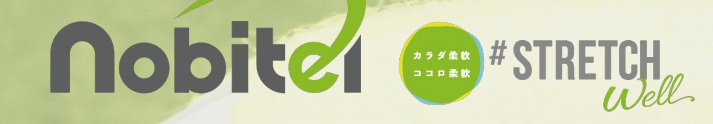

|                    |                     |          |          |         |         |         |     |    | 🛰 最新のお知らせ 🍩                             | -11                              |
|--------------------|---------------------|----------|----------|---------|---------|---------|-----|----|-----------------------------------------|----------------------------------|
|                    |                     |          |          |         |         |         |     |    | ## 2018/03/02 11:00 Termis36            | 55新官スクール                         |
|                    |                     |          |          |         |         |         |     |    | おすすめシューズプレゼントキ                          | キャンペーン                           |
| -                  | レベル管理               |          |          | _       |         |         |     |    | 一般の方へはこのシューズ。行                          | 衝撃吸収はもちろ                         |
|                    |                     |          |          |         |         |         |     | -9 | んですが、なんたって軽量で                           | これだけ踵がしっ                         |
| a estate           |                     | 単位内レベル   |          |         |         |         |     | -  | かりしている靴し                                | もっとみる                            |
| · AND A MER ·      | <b>御御光レベル系 (昭和)</b> | LEVEL B1 | LEVEL AT | LEVEL A | LEVEL B | LEVEL C | ~-E | ** |                                         |                                  |
| Q 777588           | LEVEL B1 (B1)       |          |          |         |         |         |     |    | H A track                               |                                  |
| Ti BOCARS          | LEVEL AT LAT 1      |          | •        |         |         |         |     | 1  | m テソット 😏                                | -9                               |
| ▲ ×9×780           | LEVEL A ( SA )      |          |          | •       |         |         |     |    | E 2020/08/31まで のチケ                      | ットがおります                          |
| A D-SERVE          | LEVEL B ( CA )      |          |          |         | •       |         |     |    |                                         |                                  |
| () 3-2 <b>88</b> > | LEVEL C 1 KC 1      |          |          |         |         | •       |     |    | □予定 38/7日2                              | -5                               |
| 5 BRER 5           | A-6(88)             |          |          |         |         |         | •   |    |                                         | 14~15クラス                         |
| Q AWATTH ;         | 先人 ( 0TN )          |          |          |         |         |         |     | •  |                                         | 130(火) 14:00-15:30<br>第5節節 2 クール |
|                    | #9×(K)              |          |          |         |         |         |     | 1  | 2/中級者                                   |                                  |
|                    | ジュニアホ(パ)            |          |          |         |         |         |     |    |                                         |                                  |
|                    | 912749(12)          |          |          |         |         |         |     |    | 由粉////                                  | 14-15/2 7 7                      |
|                    | ROBIAL              |          |          |         |         |         |     |    | 1 1 1 1 2 0 0 1 1 1 1 1 1 1 1 1 1 1 1 1 | 300(%) 14:00-15:30               |
|                    | 88(8)               |          |          |         |         |         |     | 1  | 1 日本 1 日本 1 日本 1 日本 1 日本 1 日本 1 日本 1 日本 | RORMANULA                        |
|                    | 08(C)               |          |          |         |         |         |     |    |                                         |                                  |
|                    | 28(D)               |          |          |         |         |         |     |    |                                         |                                  |

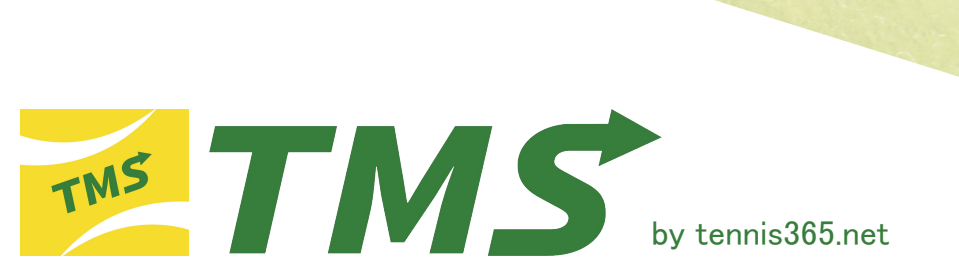

【TMSアプリ登録手順】

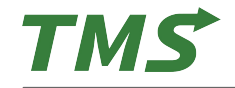

TMSアプリのインストール

## ios(iPhone)

1: App StoreよりTMSアプリをインストール URL: https://apps.apple.com/jp/app/tms/id1623534056

## Android

1: Google PlayよりTMSアプリをインストール

URL:https://play.google.com/store/apps/details?id=net.tennis365.tms2.tms\_mobile\_user\_app

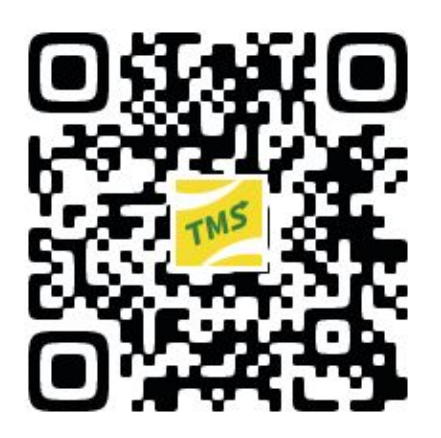

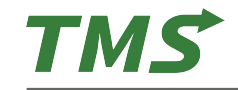

## TMSアプリの無料会員登録①

アプリをインストールすると

こちらのアイコンが表示されます。

1:スマートフォンにインストールし行MSアプリを起動 2:必要項目の入力 3:「□利用規約に同意する」にチェックをし「会員登録する」をタップ ※設定した「メールアドレス」「パスワード」はログインする際に使用します。 ※パスワードはアルファベット大文字・小文字、数字を含む6文字以上です。

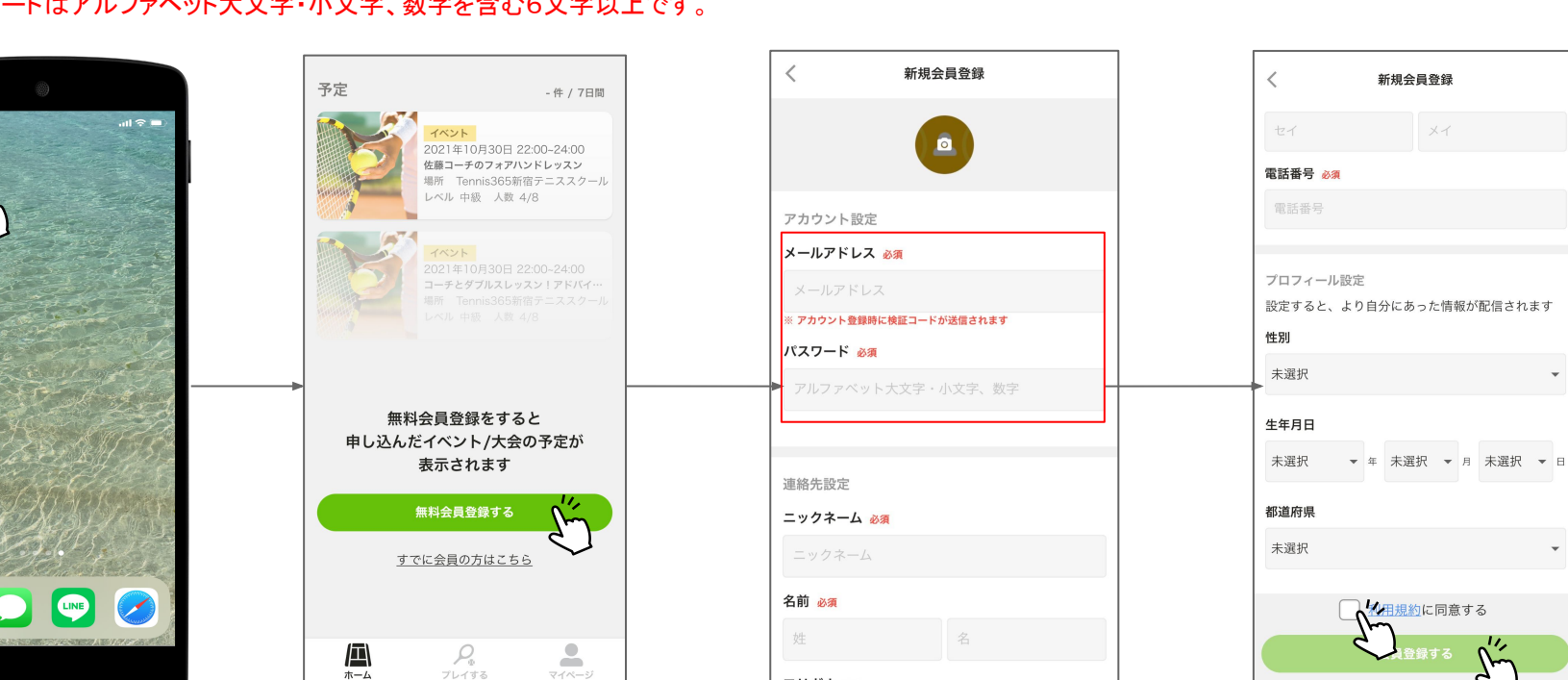

フリガナ 必須

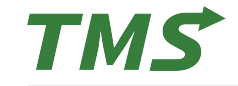

4:3で「会員登録する」をタップすると入力したメールアドレスに承認コードが送信されます。 5:届いた承認コードを入力し、「送信する」をタップ。

6:「ログインしました」と表示されたらタップし、会員登録が完了します。

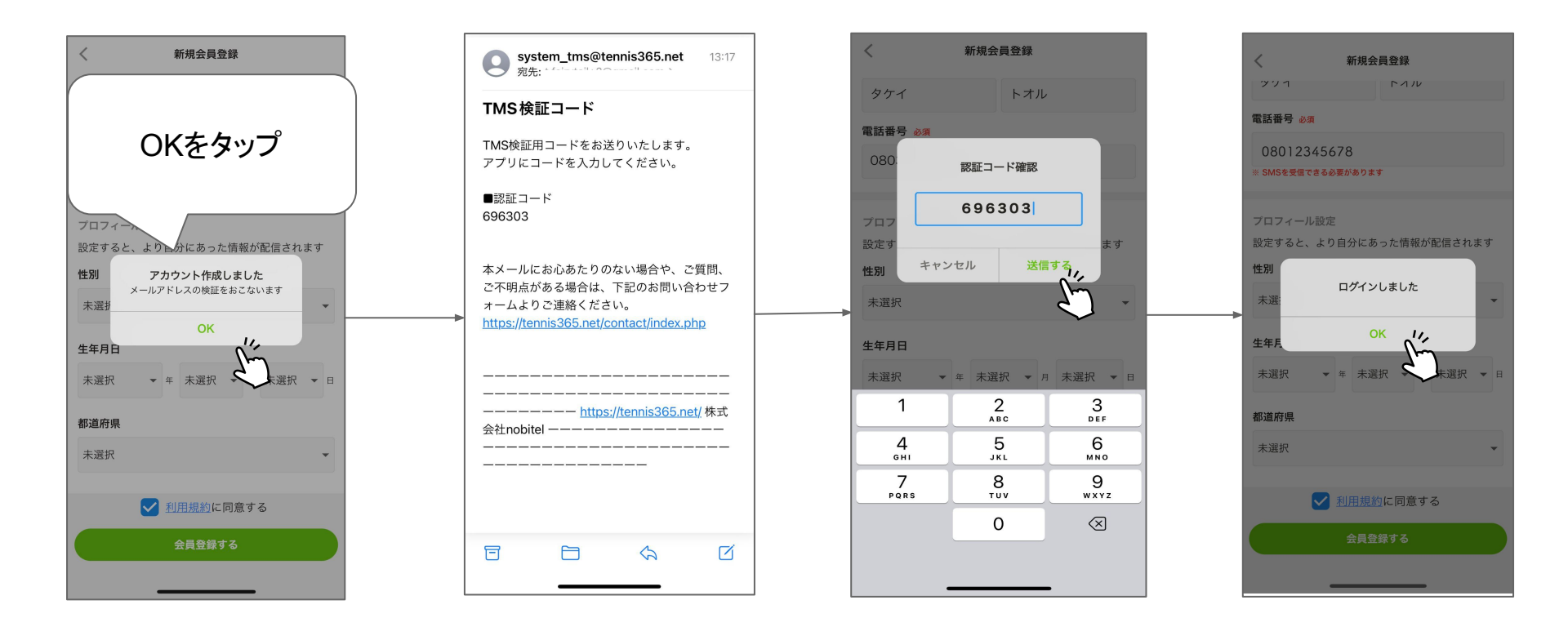

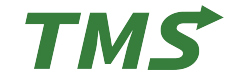

- 1:管理画面「会員管理」からQRコードの紐付けを行う会員の詳細ページを開きます。
- 2:該当会員のアプリの「マイページ」にある「アカウントの QRコード表示」でQRコードを表示します。 物理カードの場合はカード裏面にある QRコードを利用します。

|                      |                                  |            |              |           |                  |              |                     |              |                    |          | _       |                    |
|----------------------|----------------------------------|------------|--------------|-----------|------------------|--------------|---------------------|--------------|--------------------|----------|---------|--------------------|
| TMS 株式会社nobitel      | tennis365 o                      |            |              |           |                  |              | チェックインアウトカメラ表示】 🗘 😑 |              | マイページ              |          |         | アカウントのQRコード表示      |
| スケジュール管理 >           | 会員管理                             |            |              |           |                  |              |                     |              |                    |          |         |                    |
| ▲1 会員管理<br>▲1 体験生徒管理 | ✔ 会員詳細                           |            |              |           |                  |              | アプリ連携QR読み込み         |              |                    |          |         |                    |
| 書 店舗レッスン管理 ▶         |                                  | 会員番号       | 00153        | 店舗        | tennis365        | ステータス        | 利用中                 |              |                    |          |         |                    |
| ■ チケット管理             |                                  | 会員名        | 日男B 一        | カナ        | ダン セイ            | レベル          | 中級                  |              | ID 1111@nobitel.jp |          |         |                    |
| ☑ イベント管理             |                                  | 電話番号       | 03-1111-1111 | メールアドレス   | 00153@nobitel.jp |              |                     |              | 氏名                 |          |         |                    |
| お知らせ管理               |                                  | コース        | 土日AB         | クラス       | 日1B              |              |                     |              |                    |          |         |                    |
| 名 スタッフ管理             | 画像をアップロードする                      |            |              |           |                  |              |                     | 💄 プロフ        | ィールの設定・編集          | >        |         |                    |
| <b>行</b> レベル管理       | 画像の拡張子はjpg.jpeg.pngに対応してい<br>ます。 |            |              |           |                  |              |                     |              | ィトのORコード表示         | 、<br>、   |         |                    |
| □ □-ス管理 >            | 基本情報 施設関連情報 レ                    | ッスン情報 クラス情 | 報 伝言メモ チケット  | コース割引入金情報 | RE .             |              |                     |              |                    |          |         | HISTORY CONTRACTOR |
| ¥ 入金管理 >             | 個人情報                             |            | 住所情報         |           |                  | 緊急連絡先        |                     | ♀。利用中        | のテニススクール           | >        |         |                    |
| % 割引設定               | 姓[必须]                            |            | 郵便番号         |           |                  | 姓            |                     |              |                    |          | <b></b> |                    |
| 中 設備管理 >             | 日明B                              |            | 203-0000     |           |                  | テニス          |                     |              |                    |          |         |                    |
|                      | 名[必须]                            |            | 都道府県         |           |                  | 名            |                     | アプリに関す       | るお問い合わせ            | >        |         |                    |
|                      | -                                |            |              |           | ÷                | サンロクゴ        |                     |              |                    |          |         |                    |
| 日 公開情報管理             | セイ(必須)                           |            | 市区町村         |           |                  | 電話番号         |                     | 利用規約         |                    | >        |         |                    |
| QRコード読取テスト           | ダン                               |            |              |           |                  | 03-1111-1111 |                     | 1 37 37964 3 |                    | <i>,</i> |         |                    |
|                      | メイ[必須]                           |            | 市区町村以下       |           |                  | 関係           |                     |              |                    |          |         |                    |
|                      | 121                              |            |              |           |                  | 2242         |                     | プライバシー       | ・ボリシー              | >        |         |                    |
|                      | 生年月日[必須]<br>2000 ✔ 年 1           | ✔ 月 1      | 建物、部屋番<br>4  | 9         |                  |              |                     |              |                    |          |         |                    |
|                      | 性別(必須)                           |            | 電話番号         |           |                  |              |                     |              | <u>ログアウトする</u>     |          |         |                    |
|                      |                                  |            |              |           |                  |              |                     |              | Р.                 | <b>.</b> |         |                    |
|                      |                                  |            |              |           |                  |              |                     | ホーム          | プレイする              | マイページ    |         | 閉じる                |

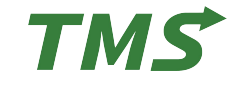

- 3:会員詳細ページ右上にある「アプリ連携 QR読み込み」を押してカメラを起動します。
- 4:アプリで表示したQRコード又は、物理カードのQRコードをカメラで読み取ります。
- 5:QRコード読み取ったら「はい」を押して紐付け完了です。(紐付けが完了すると詳細画面で紐付いている事が確認できます)

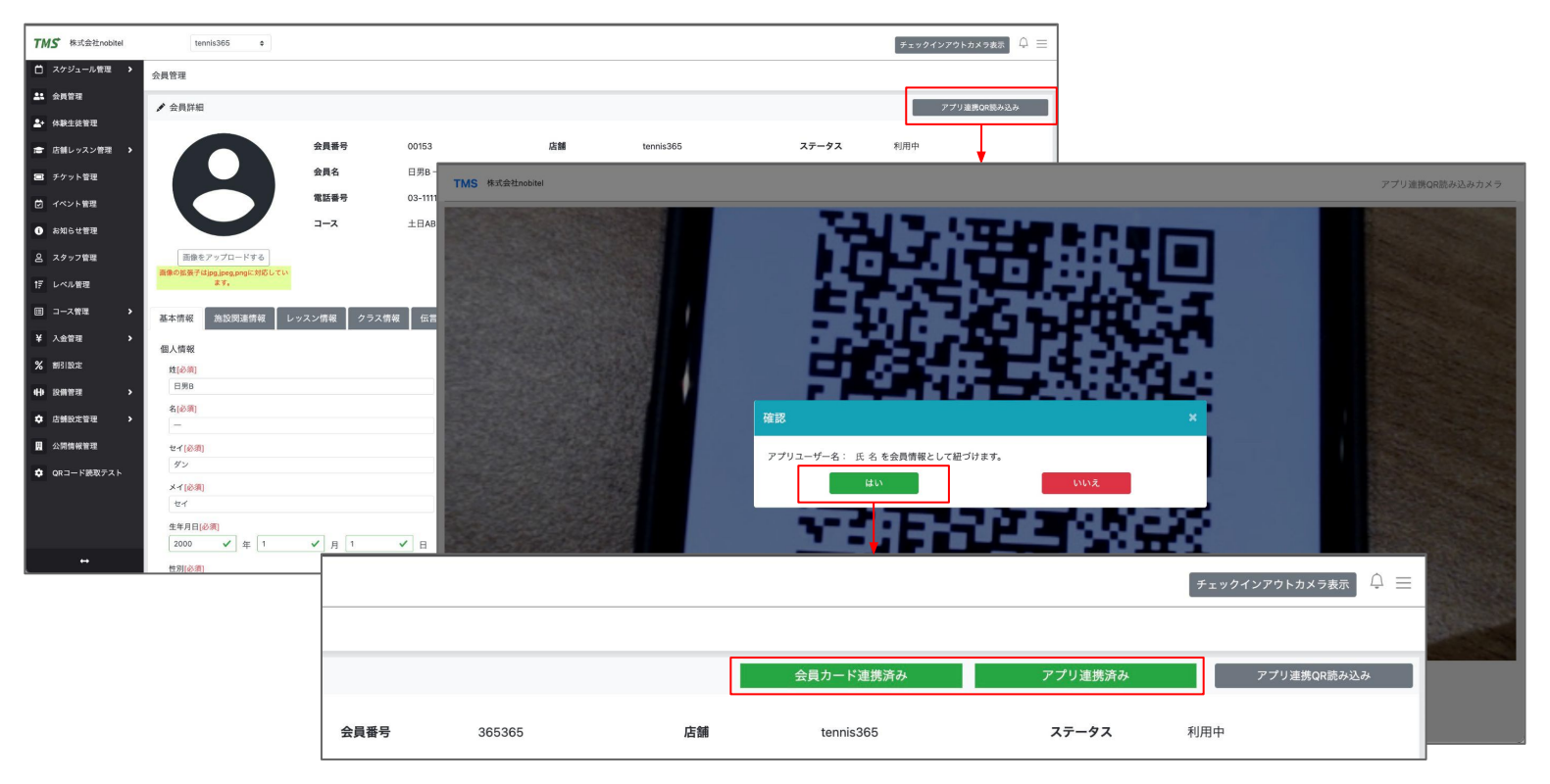